# Redeeming an Access Code on the Jones & Bartlett Learning Website

## **Overview**

**Introduction** All PEPP providers must redeem an access code in order to complete the required precourse work for their PEPP course.

### Contents

| Торіс                    | Page |
|--------------------------|------|
| Obtaining an Access Code | 2    |
| Redeeming an Access Code | 3    |

## **Obtaining an Access Code**

Student Precourse Work & Access Codes All providers must complete the pretest or online modules, *prior* to attending the onsite portion of a PEPP course. Providers will redeem an online access code on the Jones & Bartlett Learning website, the access code is located within the inside cover of the PEPP textbook and allows access to the pretest or modules.

#### Access Codes:

| If                                 | Then                                |
|------------------------------------|-------------------------------------|
| A student purchased a new textbook | He/she will find the access code in |
|                                    | the inside cover of the textbook    |
| A student borrows or libraries a   | He/she must purchase a separate     |
| book                               | access code on the JBL website      |

#### **Precourse Work:**

| Then                                |
|-------------------------------------|
| He/she must complete the pretest in |
| advance of the onsite course        |
| He/she must complete the 9 online   |
| modules in advance of the onsite    |
| course                              |
|                                     |

## **Redeeming an Access Code**

In order to gain access to the required precourse work for your PEPP course, you will need to redeem an access code.

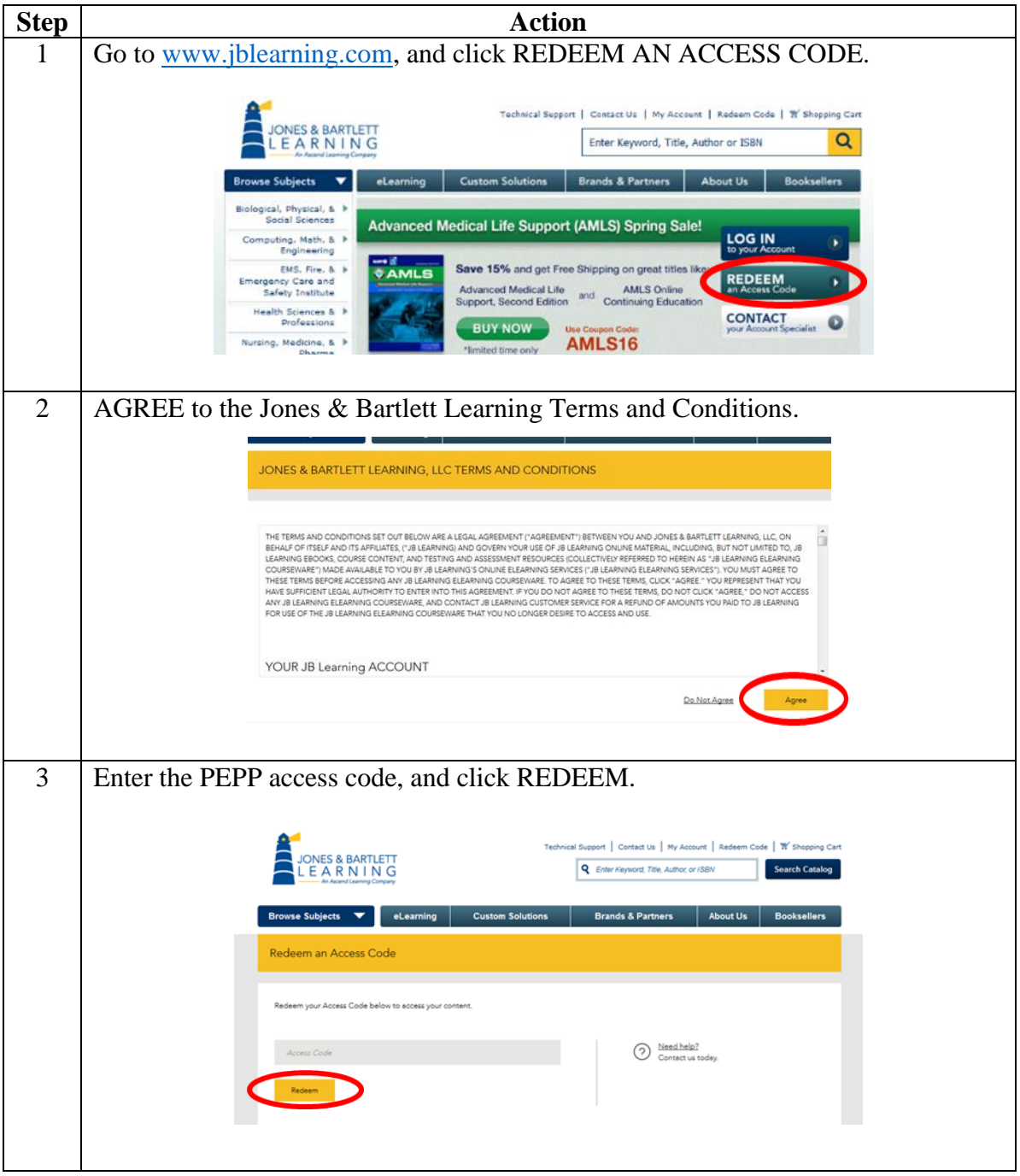

| enter in your username and password. If you do not have an account, select<br>DON'T HAVE AN ACCOUNT to create one.                                                                                                    |
|----------------------------------------------------------------------------------------------------|
| DON'T HAVE AN ACCOUNT to create one.     Image: Control of the provide account in the provide account in the provide accou |
| Note: All activity in the Jones & Bartlett Learning and PEPP database are linked via email. You must use the same email that is linked to the Jones & Bartlett Learning website as you use to register for your PEPP course. Otherwise, your                                                                                                    |
|                                                                                                    |
| precourse work will show as incomplete.                                                                                                    |
| 5 Select the PEPP course in which you want to enroll, and click CONFIRM.                                                                                                    |
| Technical Support   Contact Us   My Account   Redeem Code   W Shopping Cart                                                                                                    |
| JUNES SK DART LET IN G<br>LEAR Advant Lening Corpusy<br>Search Catalog                                                                                                    |
| Browse Subjects 💙 eLearning Custom Solutions Brands & Partners About Us Booksellers                                                                                                    |
| Confirm Your Selection                                                                                                    |
|                                                                                                    |
| Please select which PEPP course you want to register for:                                                                                                    |
| ALS Hybrid Course ALS Onzine Course BLS Chraite Course BLS Chraite Course                                                                                                    |
| Confirm <u>Central</u>                                                                                                    |
| 6 Confirm that you have registered for the desired course, and click VES                                                                                                    |
| Commin that you have registered for the desired course, and check TES.                                                                                                    |
| Please confirm that you are enrolling in the appropriate course before                                                                                                    |
| proceeding. The BLS course is geared toward the EMR and EMT. The<br>ALS course is geared toward the AEMT paramedic and other                                                                                                    |
| advanced health care provider.                                                                                                    |
|                                                                                                    |
| YES NO                                                                                                    |
| 7 Under PRODUCTS, select your course by choosing BLS Pretest, BLS Modules,                                                                                                    |
| ALS Pretest, or ALS Modules.                                                                                                    |
|                                                                                                    |
| Caitlin Log Out PRODUCTS ACCOUNT                                                                                                    |
|                                                                                                    |
| ACTIVE EXPIRED Show/Hide Products Redeem Access Code 🛆                                                                                                    |
| HIDE PRODUCT U COURSE ID U ALERT                                                                                                    |
| O PEPP 3e ALS Pretest                                                                                                    |

| 8  | Click LAUNCH to complete the precourse work.                                                                                                    |
|----|----------------------------------------------------------------------------------------------------|
|    | Caitin   Log Out ACCOUNT                                                                                                    |
|    | PEPP 3e ALS Protost                                                                                                    |
|    | SUBSCRIPTION DETAILS:<br>Redomption Date: 4/24/2016<br>Expiration Date: 4/24/2017<br>Subscription Date: 4/24/2017<br>Subscription Date: 4/24/2017<br>Subscription Date: 4/24/2017<br>Subscription Date: 4/24/2017<br>Subscription Date: 4/24/2017<br>Subscription Date: 4/24/2017 |
|    | GRADE COURSE COMPLETION STATUS SXLLS COMPLETION STATUS                                                                                                    |
|    | <i>Note:</i> Make sure that your internet browser's pop-up blocker is turned off. The precourse work will not appear if the pop-up blocker is on.                                                                                                    |
| 9  | Click on the question mark to begin.                                                                                                    |
|    | PEPP Online<br>Main Menu                                                                                                    |
|    | ААР                                                                                                    |
| 10 | Once you've completed the online precourse work and refreshed your<br>PRODUCTS page, a Course Completion Date will be listed under COURSE<br>COMPLETION STATUS.                                                                                                    |
|    | PEPP 3e ALS Pretest                                                                                                    |
|    | SUBSCRIPTION DETAILS:<br>Redemption Date: 4/24/2016<br>Exploration Date: 4/24/2017<br>Request Commung<br>endoted on Cade                                                                                                    |
|    | GRADE COURSE COMPLETION STATUS<br>- Completed on<br>6/27/2016                                                                                                    |
|    |                                                                                                    |